# **TEC2 CCM Programming Instructions**

Using RS-485 UART Probe and STC Pins 36 and 38

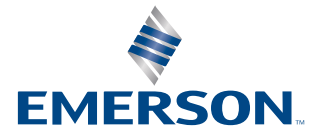

BETTIS

# Table of Contents

## Section 1: TEC2 CCM Programming Instructions

1.1 Using RS-485 UART Probe and STC Pins 36 and 38.....1

# Section 1: TEC2 CCM Programming Instructions

# 1.1 Using RS-485 UART Probe and STC Pins 36 and 38

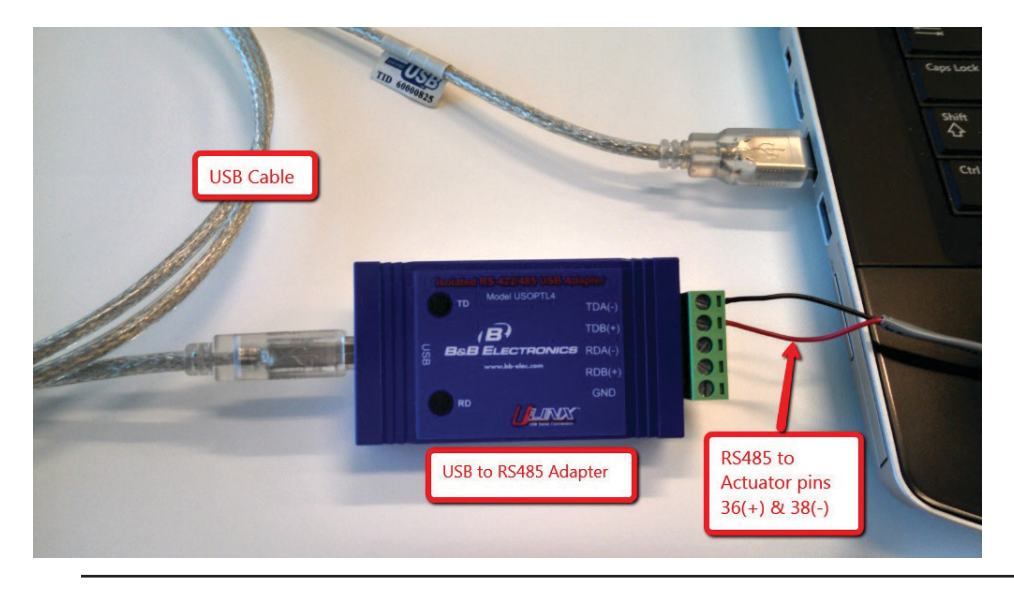

#### Figure 1 RS485 Setup

- 1. Connect USB cable to the RS485 Adapter and plug the other end of the cable into the USB port on the computer. See Figure 1.
- 2. Connect a two lead cable to the Phoenix connector. See Figure 2.

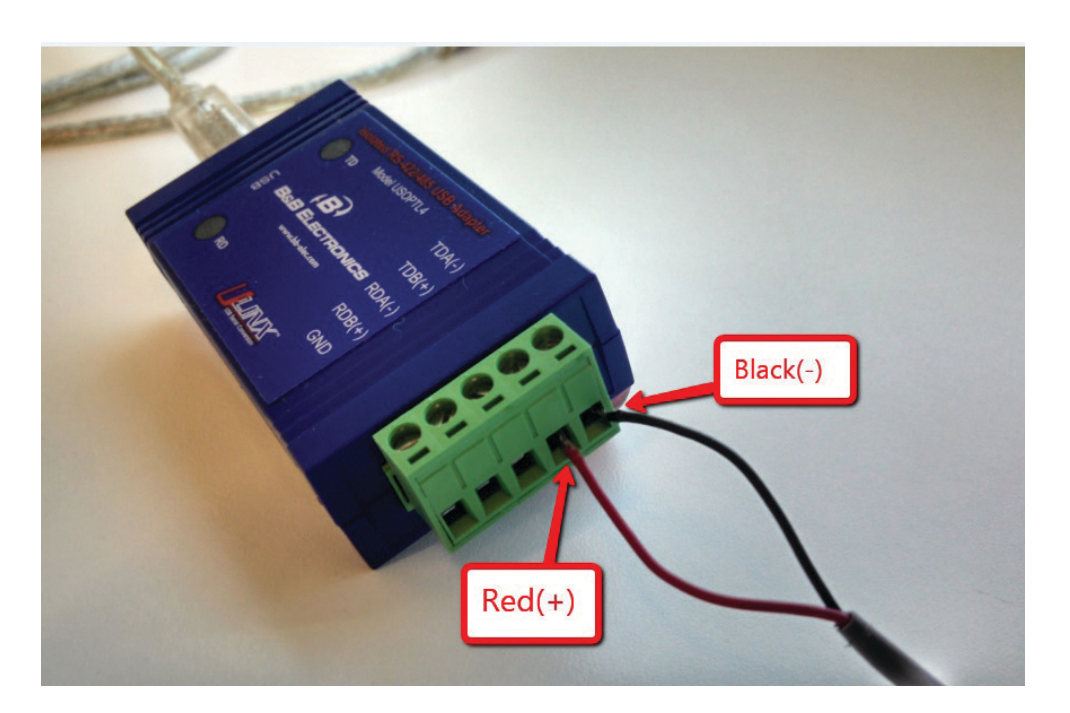

#### Figure 2 RS485 Adapter Box Connection

3. Connect RS485 cable to STC pins 36 and 38. See Figure 3.

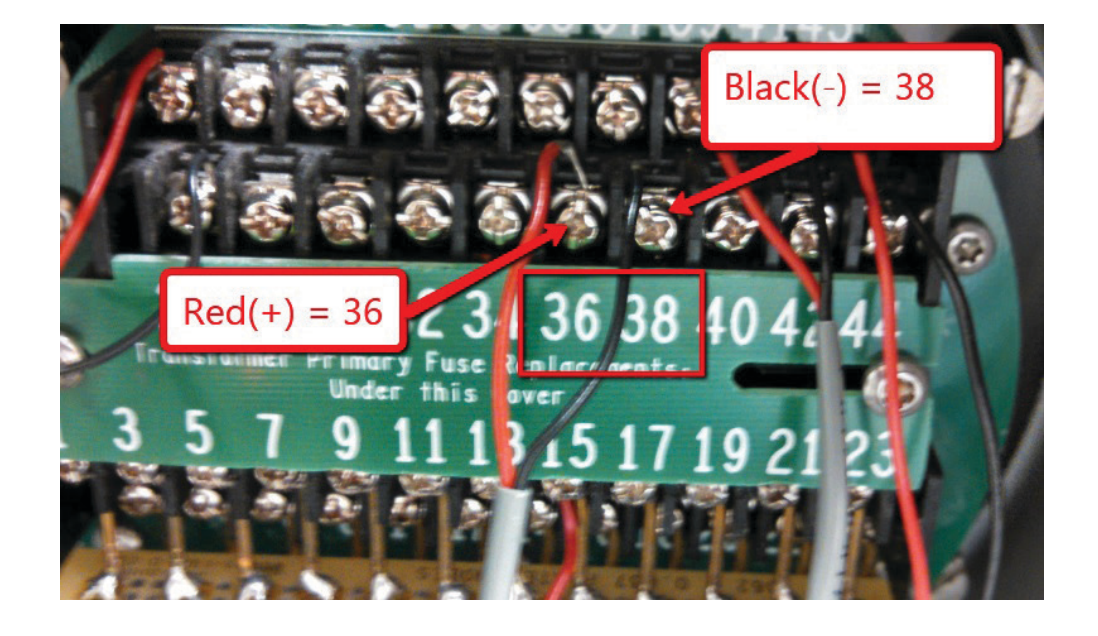

#### Figure 3 STC Pins 36 and 38

4. Set all switches on the RS485 Adapter box to ON. See Figure 4.

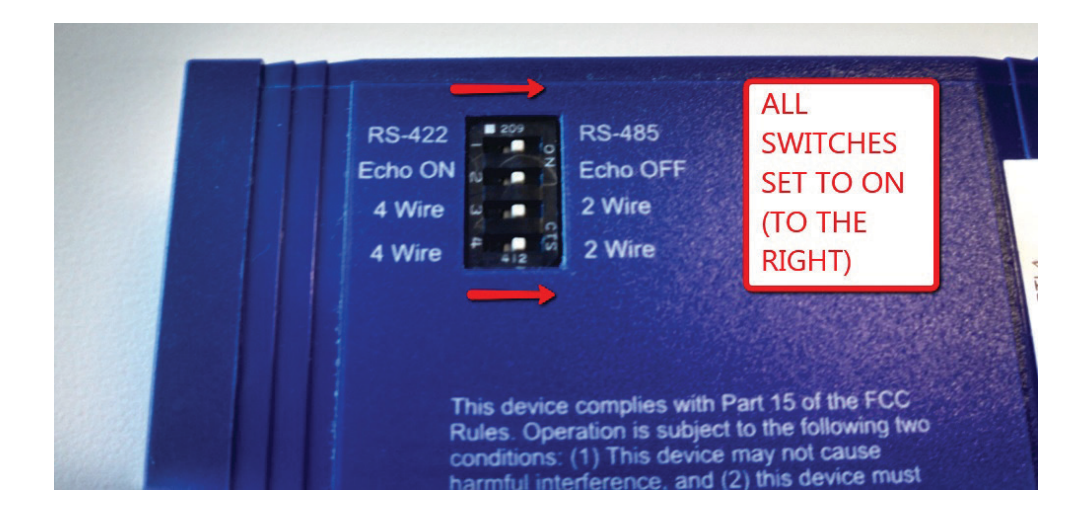

### Figure 4 Adapter Switch Settings

5. Go to Windows Control Panel and open device manager. See Figure 5.

| ~                               |                                      |                                      |                               |
|---------------------------------|--------------------------------------|--------------------------------------|-------------------------------|
| Control Panel > All Control     | ol Panel Items 🔸                     |                                      | - 47 Search Control Panel     |
| Adjust your computer's settings |                                      | Open                                 | View by: Large icons 🔻        |
| Action Center                   | Administrative Tools                 | AutoPlay                             | Backup and Restore            |
| Color Management                | Credential Manager                   | Date and time                        | Default Programs              |
| Dell Client System Update       | Desktop Gadgets                      | Device Manager                       | Devices and Printers          |
| Display                         | Ease of Access Center                | 🖌 Flash Player                       | Folder Options                |
| A Fonts                         | Getting Started                      | 📢 HomeGroup                          | 🥪 Indexing Options            |
| Intel(R) Graphics and<br>Media  | 1 Internet Options                   | Java                                 | Keyboard                      |
| Location and Other<br>Sensors   | Mail                                 | J Mouse                              | Network and Sharing<br>Center |
| Notification Area Icons         | Performance Information<br>and Tools | Personalization                      | Phone and Modem               |
| Power Options                   | Programs and Features                | QuickTime                            | Realtek HD Audio Manager      |
| Recovery                        | Region and Language                  | RemoteApp and Desktop<br>Connections | Sound                         |
| Speech Recognition              | Sync Center                          | system                               | Taskbar and Start Menu        |
| Troubleshooting                 | User Accounts                        | Windows Anytime<br>Upgrade           | Windows CardSpace             |
| Windows Defender                | Windows Firewall                     | Windows Update                       |                               |
|                                 |                                      |                                      |                               |

#### Figure 5 Windows Control Panel

6. Determine the RS485 Adapter box Com Port Number. See Figure 6.

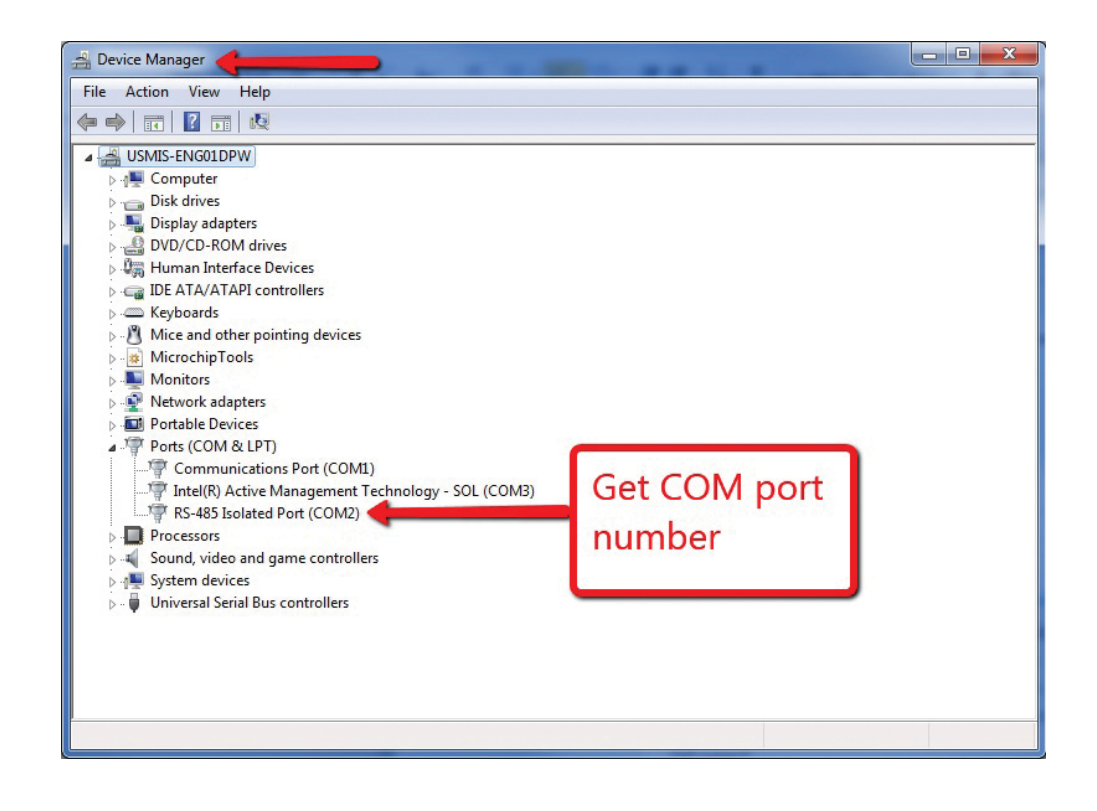

#### Figure 6 Com Port Number

7. Open the TEC-Flash.exe program. See Figure 7.

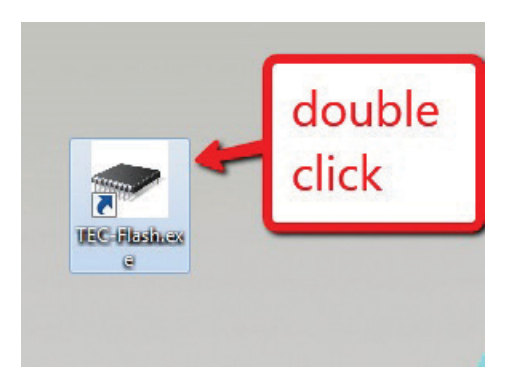

#### Figure 7 TEC-Flash.exe Icon

8. Select the correct Comm port and then select Open. See Figure 8.

| Discover CCM Advanced<br>Step 1: Open Comm Pot<br>Scan Ports                             | 1. Select<br>correct Comm                                          |                         |
|------------------------------------------------------------------------------------------|--------------------------------------------------------------------|-------------------------|
| Open Cose<br>Not com.<br>Step 2: Modbus Slave Address<br>Default 1<br>Address Scan Range | 2. Click<br>Open                                                   |                         |
| First 1<br>Last 5<br>Discover                                                            | Step 4: Download Devices<br>4a: Go to CCM Tab<br>4b: Go to LDM Tab | Step 5: Close Comm Port |
| Not Complete                                                                             | 4d: Go to RDM2 Tab                                                 | Not Complete            |

### Figure 8 Open Comm Port

9. Enter the Modbus Address. Click on Discover. Select Check box for the Actuator, then click on the CCM Tab. See Figure 9.

|                               | Step 3: Select Device                                                                    |                                            |
|-------------------------------|------------------------------------------------------------------------------------------|--------------------------------------------|
| Scan Ports                    | Address:001 ID:45ff451 MODEL:1234                                                        | 3. Select device                           |
| COM2 -                        | Address:002 No Response                                                                  |                                            |
|                               | Address:004 No Response                                                                  |                                            |
| Open Close                    | Address:UU5 No Response                                                                  |                                            |
| Complete                      |                                                                                          |                                            |
|                               |                                                                                          |                                            |
| Step 2: Modbus Slave Address  | <ol> <li>Enter Modbus Addre</li> </ol>                                                   | ess                                        |
| Default 1 🔶                   |                                                                                          |                                            |
| Address Scan Range            |                                                                                          |                                            |
|                               | 2. Click Discover                                                                        | Clear                                      |
| First 1                       |                                                                                          |                                            |
| First 1<br>Last 5             | Step 4: Download Devices                                                                 | Step 5: Close Comm Port                    |
| First 1<br>Last 5             | Step 4: Download Devices<br>4a: Go to CCM Tab                                            | Step 5: Close Comm Port                    |
| First 1<br>Last 5<br>Discover | Step 4: Download Devices<br>4a: Go to CCM Tab<br>4b: Go to LDM Tab                       | Step 5: Close Comm Port                    |
| First 1<br>Last 5<br>Discover | Step 4: Download Devices<br>4a: Go to CCM Tab<br>4b: Go to LDM Tab<br>4c: Go to RDM1 Tab | Step 5: Close Comm Port Close Not Complete |

#### Figure 9 TEC-Flash Program Discover Tab

10. On the CCM tab, click Read Version button on Step 1. Then Click Read CRC on Step 2. Then click Open File on Step 3. See Figure 10.

| Step  | 1: Read Version      | Step   | 2: Rea   | d CRC   | -                          | Step 3:   | Open and Verify | Program                                       |         | - Step 4: Start Bootloader - |
|-------|----------------------|--------|----------|---------|----------------------------|-----------|-----------------|-----------------------------------------------|---------|------------------------------|
|       | Read Version         |        | В        | ead CRC | ;                          |           | Open            | Hile                                          |         | Auto Static                  |
| Btldr | Apr 1 2015, 10:20:49 |        | Stored   | Calc    | P/F                        | 120001    | Version         | Stored Ca                                     | alc P/F | 115200                       |
| Арр   | Apr 2 2015, 12:49:22 | Btldr  | 3364     | 3364    | Pass                       | Btidr     |                 |                                               |         |                              |
| Mode  | Application          | App    | e4b7     | e4b7    | Pass                       | Арр       |                 |                                               |         | Start Bootloader             |
| Upi   | grade Application    | Upgrad | de Bootl | oader   | Btldr (<br>App (<br>Mode ( | Verify Ve | rsion           | Step 8. Verify<br>Verfiy<br>Stored C<br>Btldr | CRC     | Start Application            |
|       | Not Complete         | No     | t Comple | ete     |                            | Not Com   | plete           | Not Cor                                       | nplete  | Not Complete                 |

### Figure 10 Perform Steps 1 and 2 then click Open File

11. Navigate to the directory that holds the BIN file you want to download. Select that file and click open. See Figure 11.

|                                   |                 |                    |                     |        | • • |  |
|-----------------------------------|-----------------|--------------------|---------------------|--------|-----|--|
| Favorites                         | A Name          | Date modified      | Туре                | Size   |     |  |
| E Desktop                         | o ccm_FLASH.bin | 4/29/2015 9:06 AM  | VLC media file (.bi | 504 KB |     |  |
| 📕 Downloads                       |                 |                    |                     |        |     |  |
| 📤 Google Drive                    |                 |                    |                     |        |     |  |
| E Recent Places                   | = 1.            | Select Bin file to |                     |        |     |  |
|                                   | de              | ownload            |                     |        |     |  |
| Libraries                         |                 |                    |                     |        |     |  |
| Documents                         | _               |                    |                     |        |     |  |
| J Music                           |                 |                    |                     |        |     |  |
| Pictures                          |                 |                    |                     |        |     |  |
| Subversion                        |                 |                    |                     |        |     |  |
| Videos                            |                 |                    |                     |        |     |  |
|                                   |                 |                    |                     |        |     |  |
|                                   |                 | Clic               | Open                |        |     |  |
| Computer                          |                 |                    | open                |        |     |  |
| Ucomputer<br>Solution (C:)        |                 |                    |                     |        |     |  |
| Computer OS (C:) ExternWD160 (F:) |                 |                    |                     |        |     |  |

#### Figure 11 Open BIN File

12. Figure 12 below shows that in Step 2 box, the CRC values of the code in the existing board "Stored" is the CRC in the code. Calc is the CRC that TEC-Flash calculated for the code on the board. In the Step 3 box, the Stored is the CRC for the new file that is stored in the new BIN file itself. Calc is the value of the CRC that the TEC-Flash.exe program calculated for the BIN file you selected to download. The Btldr = Bootloader and App = the Target executable file. See Figure 12.

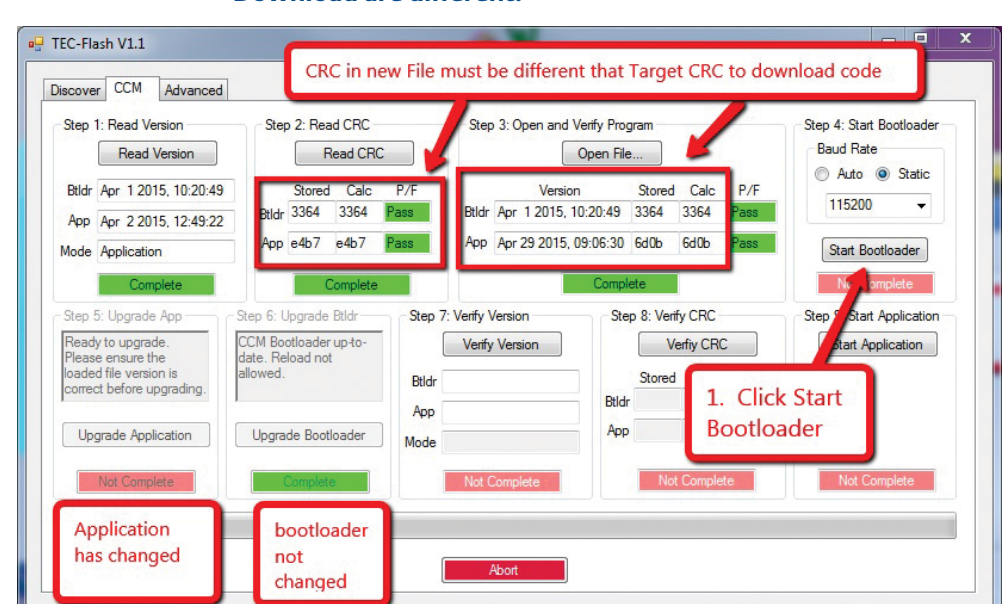

## Figure 12 Screen Showing that Target executable and New File to Download are different.

13. After the bootloader has started, you should see "Firmware Upgrade in Progress" on the LDM. See Figure 13. You should see that Step 4, Start Bootloader now shows Complete in Green and that Step 5 is now enabled to Upgrade Application. See Figure 14.

| liscove         | r CCM Advanced                            | 0 2.0      |                 |       | 0     | 2.0        | 1)/         |                            | -                            | bootloade                    | er               |
|-----------------|-------------------------------------------|------------|-----------------|-------|-------|------------|-------------|----------------------------|------------------------------|------------------------------|------------------|
| Step            | Read Version                              | Step 2: N  | Read CRC        | С     | Step  | 3: Upen an | Open File   | am                         |                              | running                      | late             |
| Btldr           | Apr 1 2015, 10:20:49                      | Store      | ed Calc         | P/F   |       | Vers       | ion         | Stored                     | Calc                         | P/F                          | Auto  Static     |
| Арр             | Apr 2 2015, 12:49:22                      | Btldr 3364 | 3364            | Pass  | Btidr | Apr 1 2015 | , 10:20:49  | 3364                       | 3364                         | Pass                         |                  |
| Mode            | Application                               | App e4b7   | e4b7            | Pass  | Арр   | Apr 29 201 | 5, 09:06:30 | 6d0b                       | 6d0b                         | Pass                         | Start Bootloader |
| loade<br>correc | d file version is<br>ct before upgrading. | allowed.   | iot.            | Btldr |       |            | Btldr       | Stored                     | Calc                         | P/F                          |                  |
| Upi             | grade Application                         | Upgrade Bo | otloader<br>ete | Mode  | Not ( | Complete   | B           | ooltlo<br>ot be<br>his ver | ader o<br>en cha<br>rsion, s | ode has<br>nged in<br>so you | Not Complete     |
|                 |                                           | 1<br>U     | Click<br>pgrade |       |       | Abort      |             | an no                      | t uowi                       | iloau it                     |                  |

#### Figure 13 Bootloader Running

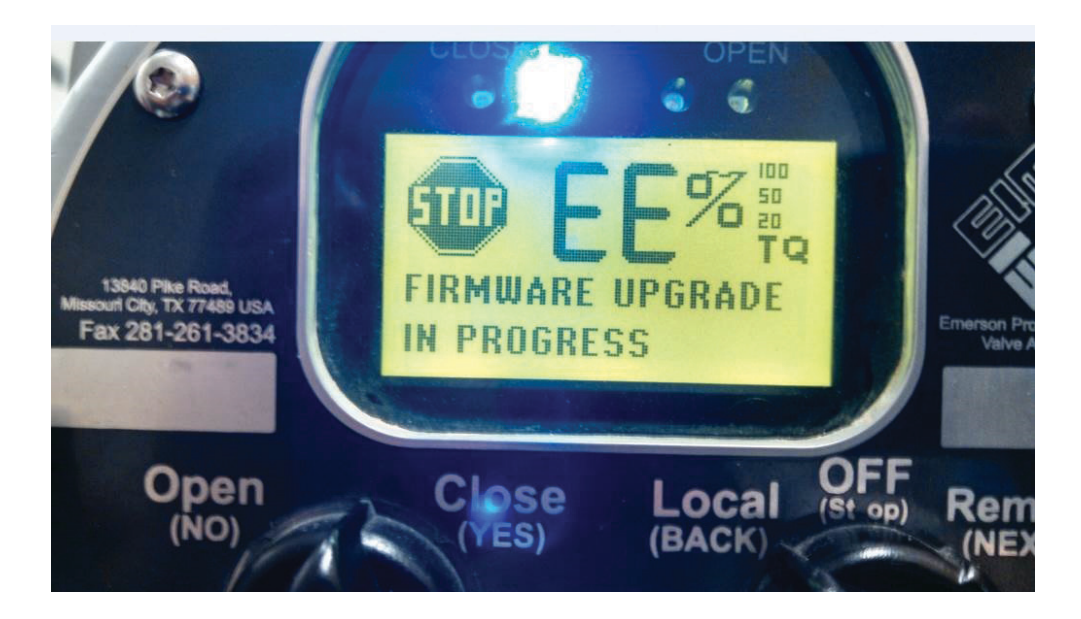

#### Figure 14 Upgrade in Progress

14. You should now see the Step 5 "In Progress" and the green download status bar. See Figure 15.

Figure 15 Download in Progress. Takes 5 to 6 minutes to finish with wired connection.

| Step                                       | 1: Read Version                                                                              | Step                                         | 2: Rea                         | ad CRC               |        | Step                 | 3:0    | pen and \  | /erify Prog  | gram         |                           |      | Step 4: Start Bootloader  |
|--------------------------------------------|----------------------------------------------------------------------------------------------|----------------------------------------------|--------------------------------|----------------------|--------|----------------------|--------|------------|--------------|--------------|---------------------------|------|---------------------------|
|                                            | Read Version                                                                                 |                                              | F                              | lead CR              | C      |                      |        |            | Open File    | э            |                           |      | Baud Rate                 |
| Btldr                                      | Apr 1 2015, 10:20:49                                                                         |                                              | Stored                         | Calc                 | P/F    |                      |        | Version    | 1            | Stored       | Calc                      | P/F  | 115200                    |
| Арр                                        | Apr 2 2015, 12:49:22                                                                         | Btldr                                        | 3364                           | 3364                 | Pass   | Btldr                | Apr    | 1 2015, 1  | 0:20:49      | 3364         | 3364                      | Pass | 115200 +                  |
| Mode                                       | Application                                                                                  | Арр                                          | e4b7                           | e4b7                 | Pass   | Арр                  | Apr    | 29 2015, ( | 9:06:30      | 6d0b         | 6d0b                      | Pass | Start Bootloader          |
| Step !<br>Read<br>Pleas<br>loade<br>correc | 5: Upgrade App<br>y to upgrade.<br>e ensure the<br>d file version is<br>ct before upgrading. | Step 6: U<br>CCM Boo<br>date. Re<br>allowed. | pgrade<br>otloader<br>load not | Btldr<br>up-to-<br>t | Step 7 | : Verify '<br>Verify | Versio | ion        | Ste<br>Btldr | ve<br>Stored | y CRC<br>nfiy CRC<br>Calc | P/F  | Step 9: Start Application |
|                                            | In Progress                                                                                  |                                              | Complete                       | e                    | Mode   | Not (                | Comp   | ete        |              | Not          | Complet                   | te   | Not Complete              |

15. When the Download has completed, you can now perform Steps 7, 8 and 9. Step 9 restarts the actuator code and should now be running the new code you just downloaded. See Figures 16 and 17.

#### Figure 16 Start Application

| Step 1:                                             | Read Version                                                                                 | Step 2: Read CRC                                                                           | Step 3: Open and Verify Program                                                                                                    | Step 4: Start Bootloader<br>Baud Rate                                                                            |
|-----------------------------------------------------|----------------------------------------------------------------------------------------------|--------------------------------------------------------------------------------------------|----------------------------------------------------------------------------------------------------|----------------------------------------------------------------------------------------------------|
| Btldr A<br>App A<br>Mode A                          | pr 1 2015, 10:20:49<br>pr 2 2015, 12:49:22<br>pplication                                     | Stored Calc<br>Btldr 3364 3364 1<br>App e4b7 e4b7 ra                                       | Ve         Stor           Btldr         Apr 1 20         2         3364           App         Apr 29 2019, 09.00 30         6d0k                                                                     | y<br>red Calc P<br>4 3364 Pa<br>5 6d0b Pass Static<br>Static ® Static<br>115200 ↓<br>Static ® Static<br>115200 ↓ |
| Step 5:<br>Ready t<br>Please<br>loaded f<br>correct | Complete<br>Upgrade App<br>to upgrade.<br>ensure the<br>file version is<br>before upgrading. | Complete<br>Step 6: Upgrade Btldr<br>CCM Bootloader up to-<br>date. Reload not<br>allowed. | Comp. te           Step 7: Verify Version         Step 8: V           Verify Version         Step 8: V           Btldr Apr 1 2015, 10:20:49         Stol           App         Apr 29 2015, 09:06:30 | Verfly CRC Step 9: Start Application<br>Verfly CRC Start Application<br>red Calc P/F<br>4 3364 Pass              |
| Upgra                                               | ade Application                                                                              | Upgrade Bootloader                                                                         | Mode BootLoader App 6d0                                                                                                    | Complete Not Complete                                                                                            |

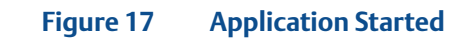

| Step   | 1: Read Version                   | Step      | 2: Rea   | d CRC    |             | Step                | 3: Open and          | Verify Prog | gram      |         |       | Step 4: Start Bootloader  |
|--------|-----------------------------------|-----------|----------|----------|-------------|---------------------|----------------------|-------------|-----------|---------|-------|---------------------------|
|        | Read Version                      |           | R        | ead CR   | <b>c</b> ]  |                     | [                    | Open File   | ə         |         |       | Baud Rate                 |
| Btldr  | Apr 1 2015, 10:20:49              |           | Stored   | Calc     | P/F         |                     | Versi                | on          | Stored    | Calc    | P/F   | Auto      Static          |
| Арр    | Apr 2 2015, 12:49:22              | Btldr     | 3364     | 3364     | Pass        | Btldr               | Apr 1 2015,          | 10:20:49    | 3364      | 3364    | Pass  | 115200 -                  |
| Mode   | Application                       | Арр       | e4b7     | e4b7     | Pass        | Арр                 | Apr 29 2015          | , 09:06:30  | 6d0b      | 6d0b    | Pass  | Start Bootloader          |
| 0      | Complete                          |           | C (      | Complete |             | 7 1 4 1             |                      | Compl       | ete       | 0.000   |       | Complete                  |
| Step : | v to upgrade App                  | CCM Bo    |          | Btidr    | Step        | /: Venty            | Version              | Ste         | p 8: Vent |         | -     | Step 9: Start Application |
| Pleas  | e ensure the<br>d file version is | date. Re  | load not | up to    |             | veni                | version              |             | Ve        | C-l-    | - D/F | Statt Application         |
| correc | ct before upgrading.              | ano rrou. |          |          | Btldr       | Apr 12              | 015, 10:20:49        | Btldr       | 3364      | 3364    | Pass  |                           |
| Up     | grade Application                 | Upgra     | de Boot  | loader   | App<br>Mode | Apr 29 2<br>BootLoa | 015, 09:06:30<br>der | Арр         | 6d0b      | 6d0b    | Pass  |                           |
|        | Complete                          |           | Complete | э        |             | Co                  | mplete               |             | C         | omplete |       | Passed                    |
|        |                                   |           |          |          |             |                     |                      |             |           |         |       |                           |

16. The code in the Actuator should now be running and the version should be the new version that you downloaded.

World Area Configuration Centers (WACC) offer sales support, service, inventory and commissioning to our global customers. Choose the WACC or sales office nearest you:

#### NORTH & SOUTH AMERICA

19200 Northwest Freeway Houston TX 77065 USA T +1 281 477 4100

Av. Hollingsworth 325 Iporanga Sorocaba SP 18087-105 Brazil T +55 15 3413 8888

#### ASIA PACIFIC

No. 9 Gul Road #01-02 Singapore 629361 T +65 6777 8211

No. 1 Lai Yuan Road Wuqing Development Area Tianjin 301700 P. R. China T +86 22 8212 3300 MIDDLE EAST & AFRICA

P. O. Box 17033 Jebel Ali Free Zone Dubai T +971 4 811 8100

P. O. Box 10305 Jubail 31961 Saudi Arabia T +966 3 340 8650

24 Angus Crescent Longmeadow Business Estate East P.O. Box 6908 Greenstone 1616 Modderfontein Extension 5 South Africa T +27 11 451 3700

#### **EUROPE**

Holland Fasor 6 Székesfehérvár 8000 Hungary T +36 22 53 09 50

Strada Biffi 165 29017 Fiorenzuola d'Arda (PC) Italy T +39 0523 944 411

For complete list of sales and manufacturing sites, please visit <u>www.emerson.com/actuationtechnologieslocations</u> or contact us at info.actuationtechnologies@emerson.com

#### www.emerson.com/bettis

©2019 Emerson. All rights reserved.

The Emerson logo is a trademark and service mark of Emerson Electric Co. Bettis<sup>M</sup> is a mark of one of the Emerson family of companies. All other marks are property of their respective owners.

The contents of this publication are presented for information purposes only, and while every effort has been made to ensure their accuracy, they are not to be construed as warranties or guarantees, express or implied, regarding the products or services described herein or their use or applicability. All sales are governed by our terms and conditions, which are available on request. We reserve the right to modify or improve the designs or specifications of our products at any time without notice.

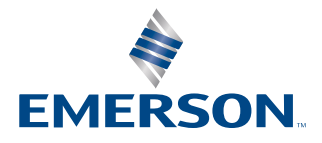

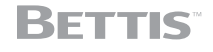